## 國立政治大學網路報名系統使用環境說明

- 一、建議使用 Google Chrome 瀏覽器操作。
- 二、使用 Google Chrome 瀏覽器操作仍無法進入各項招生報名系統,建議刪除瀏覽 器暫存檔、瀏覽紀錄、Cookie...等資訊。

Google Chrome 刪除上述紀錄步驟如下:

(一)點選瀏覽器右上角「二」圖示。

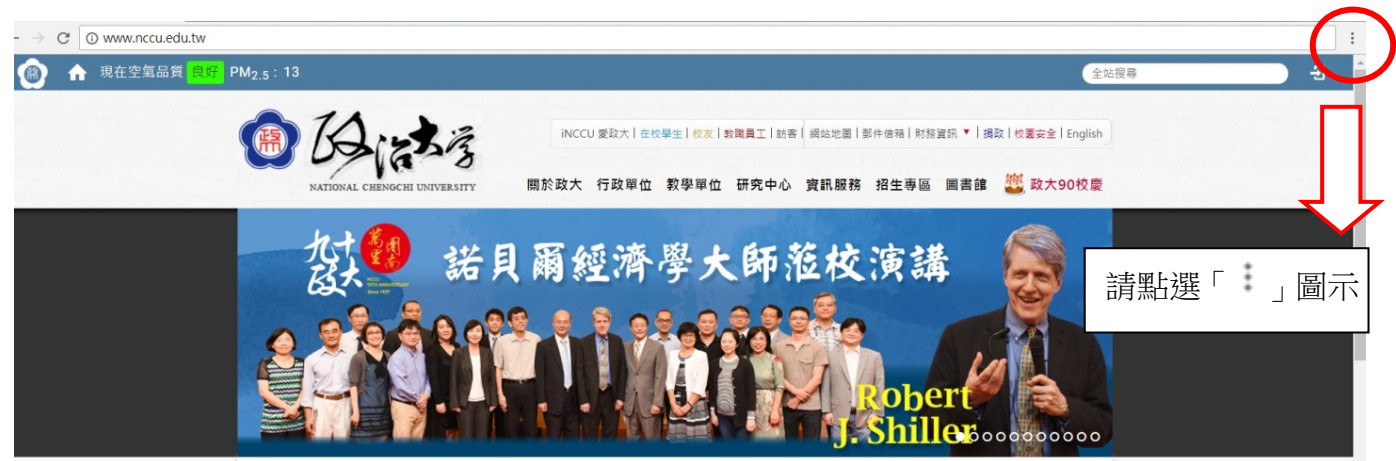

## (二)點選〔Settings〕或〔設定〕

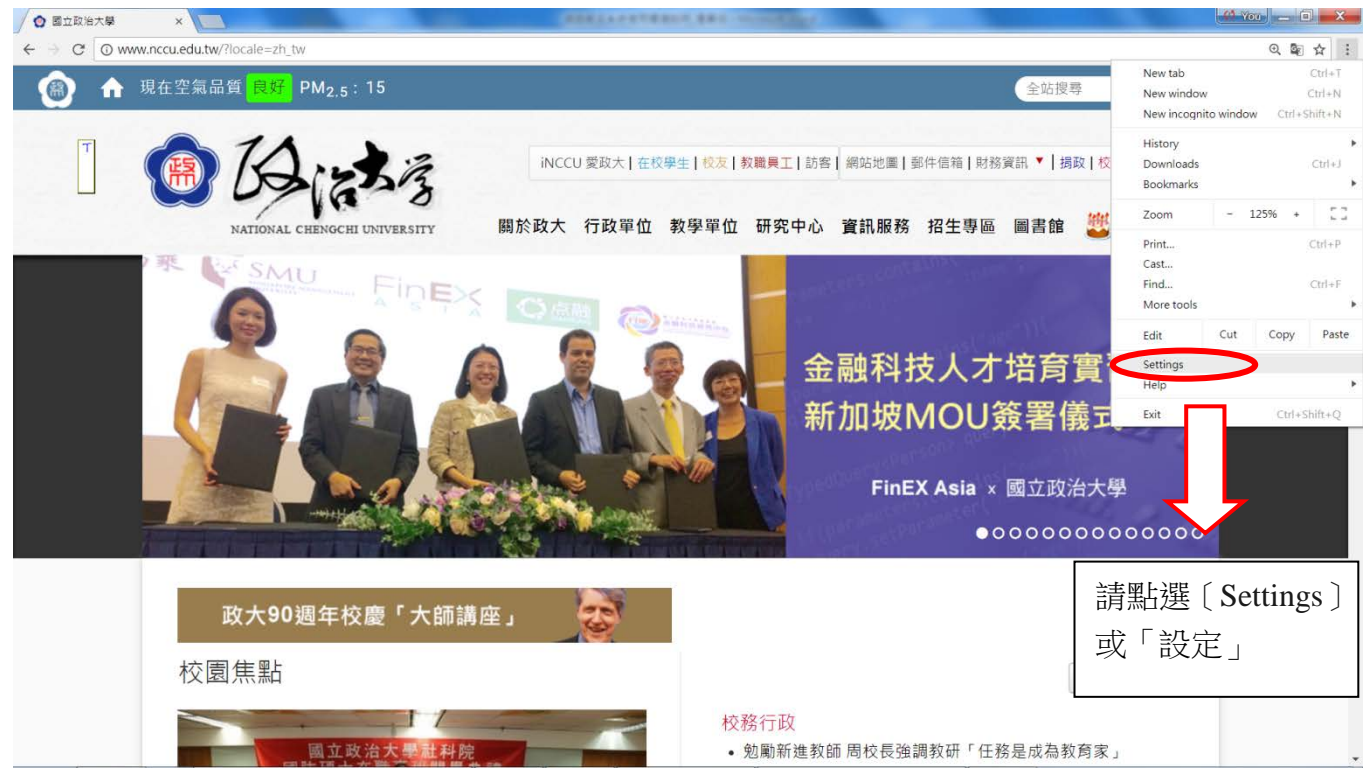

(三)頁面拉至最下方,點選〔Advanced〕或〔進階設定〕

| > 國立政治大學 × ✿ Settings        | × (                                                   | AND COLORADOR |              |                     |
|------------------------------|-------------------------------------------------------|---------------|--------------|---------------------|
| C  Chrome   chrome://setting | IS                                                    |               |              |                     |
| ≣ Settings                   | Q Search settings                                     |               |              |                     |
|                              | Font size                                             | Medium (Reci  | ommended) 🗢  |                     |
|                              | Customize fonts                                       |               |              |                     |
|                              | Page zoom                                             | 100%          | ÷            |                     |
|                              | Search engine                                         |               |              |                     |
|                              | Search engine used in the address bar                 | Google        | Ψ.           |                     |
|                              | je search engines                                     |               | (h           |                     |
|                              | Default browser                                       |               |              |                     |
|                              | ult browser<br>Make Google Chrome the default browser |               | MAKE DEFAULT |                     |
|                              | On startup                                            |               |              |                     |
|                              | Open the New Tab page                                 |               |              |                     |
|                              | O Continue where you left off                         |               |              |                     |
|                              | O Open a specific page or set of pages                |               |              |                     |
|                              | Advance                                               | b             | 請點選〔<br>「進階設 | Advanced 〕 或<br>定 」 |

(四)在〔Privacy and security〕或〔隱私權與安全性〕設定項目中,

點選〔Clear browsing data〕或〔清除瀏覽資料〕

| ◎ 國立政治大學 × ✿ Settings | ×                                                                                                    |                         |
|-----------------------|----------------------------------------------------------------------------------------------------|-------------------------|
| ≡ Settings            | Q. Search settings                                                                                                    | н                       |
|                       | Privacy and security                                                                                                    |                         |
|                       | Google Chrome may use web services to improve your browsing experience. You may optionally disable<br>services. Learn more      | le these                |
|                       | Use a web service to help resolve navigation errors                                                                             |                         |
|                       | Use a prediction service to help complete searches and URLs typed in the address bar                                            | -                       |
|                       | Use a prediction service to load pages more quickly                                                                             | -                       |
|                       | Automatically send some system information and page content to Google to help detect dangerous<br>apps and sites                |                         |
|                       | Protect you and your device from dangerous sites                                                                                |                         |
|                       | Automatically send usage statistics and crash reports to Google                                                                 | ()))<br>()))            |
|                       | Send a "Do Not Track" request with your browsing traffic                                                                        |                         |
|                       | Use a web service to help resolve spelling errors.<br>Smarter spell-checking by sending what you type in the browser to Google. |                         |
|                       | Manage certificates<br>Manage HTTPS/SSL certificates and settings                                                               | 2                       |
|                       | Content settings<br>Control what information websites can use and what content they can show you                                | ×                       |
|                       | Clear browsing data<br>Clear history, cookies, cache, and more                                                                  | •                       |
|                       |                                                                                                    |                         |
|                       | 二 二 清 清                                                                                                    | 點選〔Clear browsing data〕 |
|                       | · · · · · · · · · · · · · · · · · · ·                                                                                           | [清除瀏覽資料]                |
|                       |                                                                                                    |                         |

(五)在對話方塊中,從下拉式選單中請依下圖勾選清除項目,勾選後請點選 [Clear browsing data]或[清除瀏覽資料]按鈕。

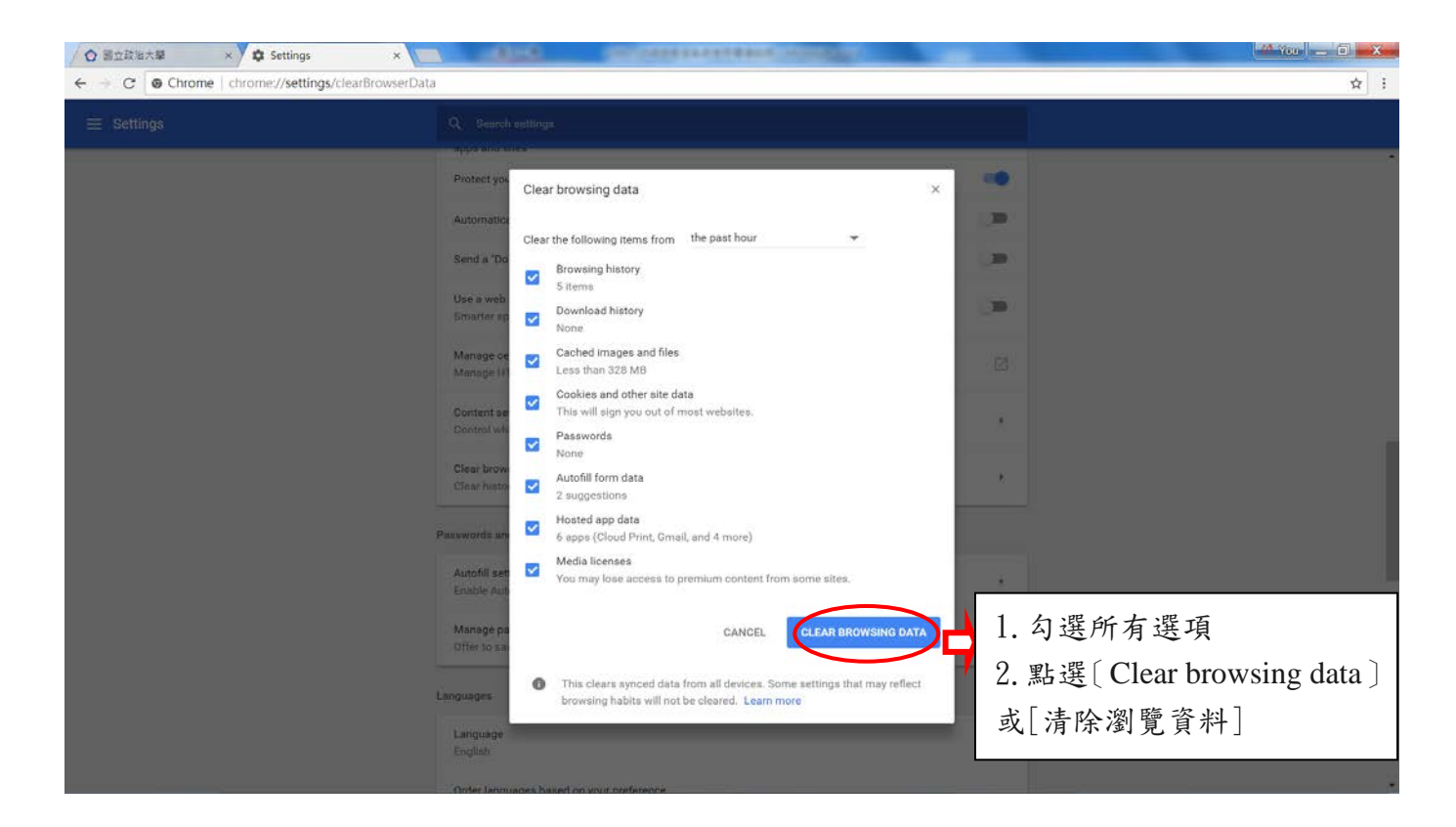

(六)清除瀏覽器紀錄後,關閉瀏覽器,重新開啟 Google Chrome,進入本校僑 生 單招網路報名系統(<u>http://ocsexam.nccu.edu.tw/ocsexam/</u>),進行報名程序。